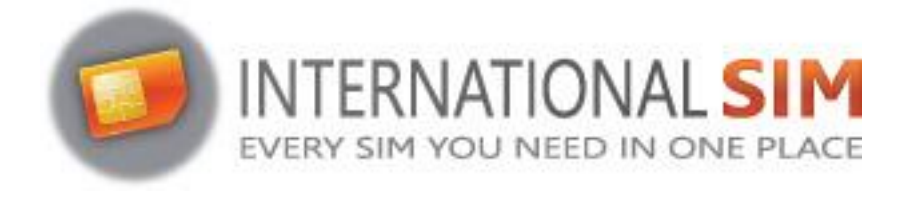

# INSTALLATIE HANDLEIDING ZTE MIFI

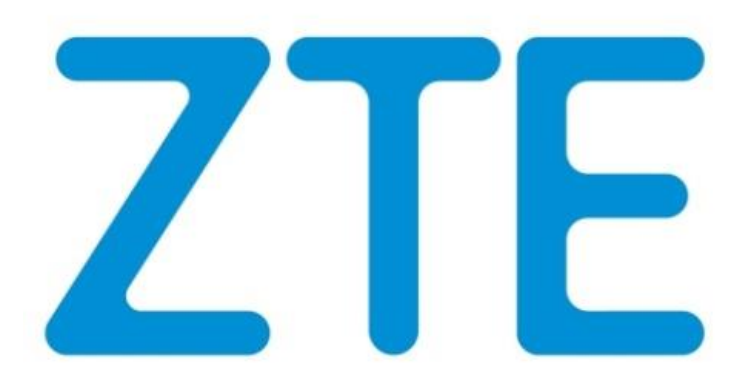

Copyright ©2022 Travel Connectivity BV Alle rechten voorbehouden.

Niets uit deze uitgave mag worden verveelvoudigd, opgeslagen in een geautomatiseerd gegevensbestand en/of openbaar gemaakt in enige vorm of op enige wijze, hetzij elektronisch, mechanisch, door fotokopieën, opnamen of op enige andere manier zonder voorafgaande schriftelijke toestemming van de uitgever.

# Installatie

#### **STAP 1:**

#### Plaats uw simkaart

Open de SIM kaart houder aan de lange zijde van de MiFi en stop uw Micro SIM kaart in de SIM kaart houder.

Sluit de SIM kaart houder

## **STAP 2:**

#### Schakel de Mifi in

Zet de MIFI aan door de "Power knop" 3 sec in te drukken. Het opstarten van de MiFi duurt ongeveer 30 seconden.

Als de MIFI opgestart is, selecteert u via de WIFI instellingen op uw laptop, iPad, Mac of PC, het WIFI signaal dat de MIFI uitzendt. Om echt verbinding te maken met dit netwerk, heeft u de SSID en key, zoals eerder aangegeven, nu nodig.

## **STAP 3:**

#### Verbinding maken met uw Mifi

- 3A: Verbinding maken met de Mifi via Telefoon & Tablet ga verder naar pagina 3
- 3B: Verbinding maken met de Mifi via Computer of Laptop ga verder naar pagina 12

#### **STAP 4:**

#### Instellingen aanpassen Mifi

- 4A: Instellingen aanpassen in de Mifi via de ZTELink app ga verder naar pagina 6
- 4B: Instellingen aanpassen in de Mifi via de Computer/Laptop ga verder naar pagina 13

# **STAP 3A:** Verbinding maken via Android / IOS

Installeer de app uit Google Play: <u>play.google.com/store/apps/details?id=com.zte.android.ztelink</u> Installeer de app uit de Apple Store: <u>https://itunes.apple.com/nl/app/ztelink/id1001023964?mt=8</u>

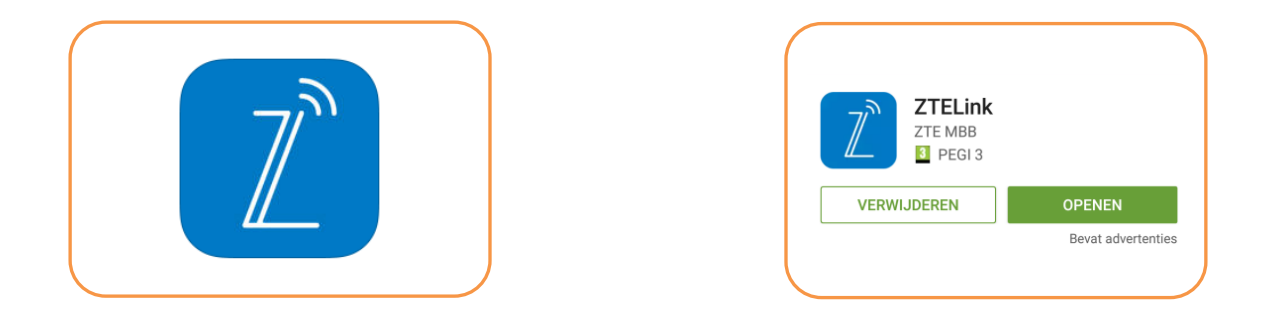

#### Open de ZTELink app

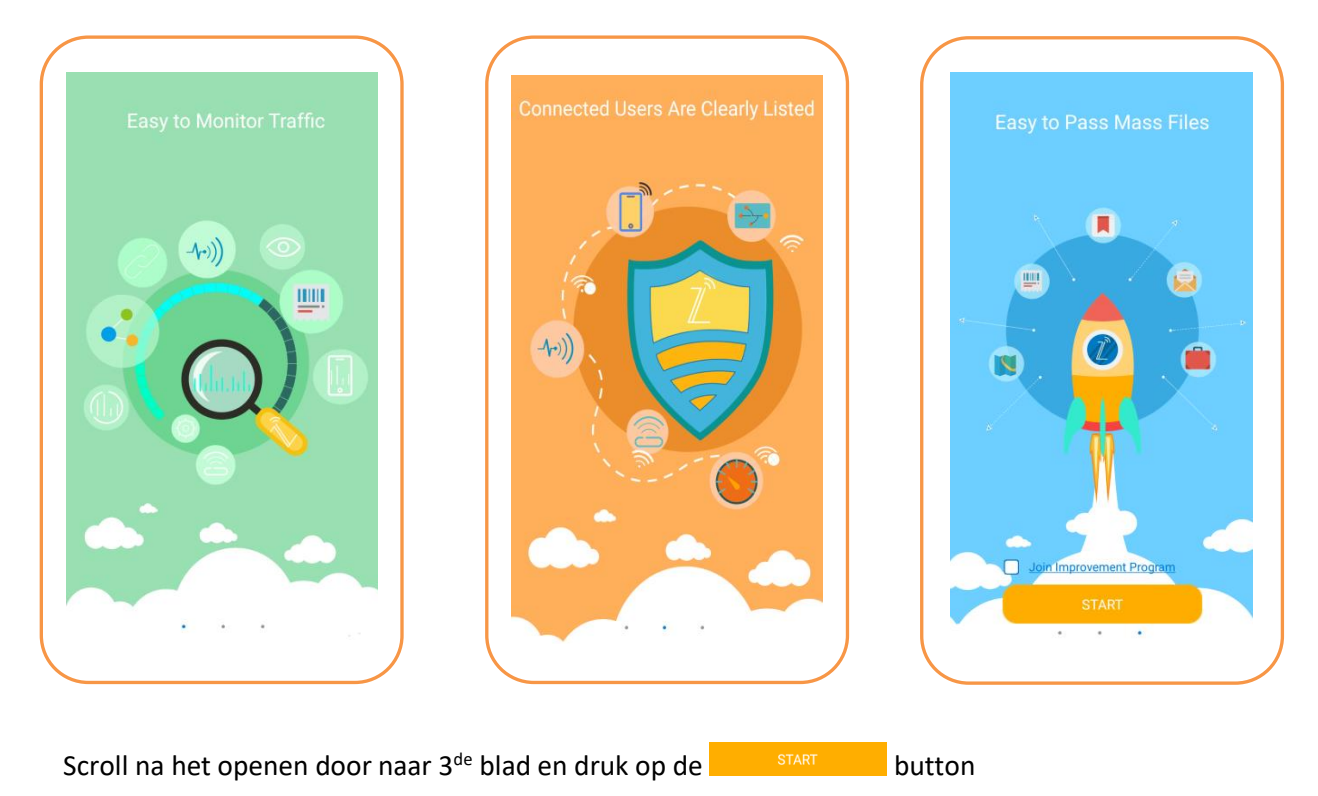

U krijgt nu het startscherm te zien. Wanneer u nog geen draadloze verbinding heeft gemaakt met de Mifi kunt u klikken op "Device disconnected

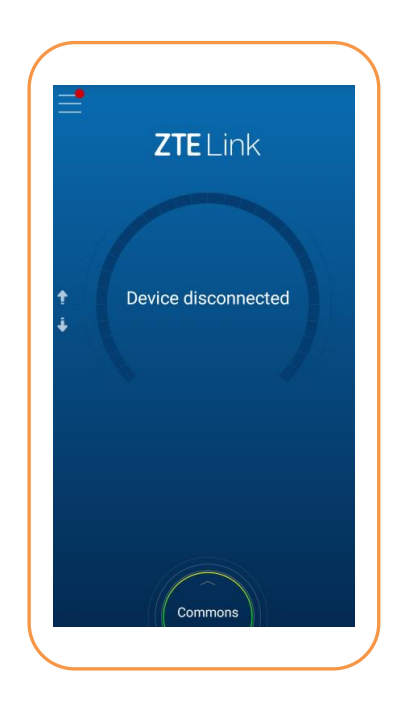

Selecteer het draadloze netwerk van de Mifi en maak verbinding met dit netwerk.

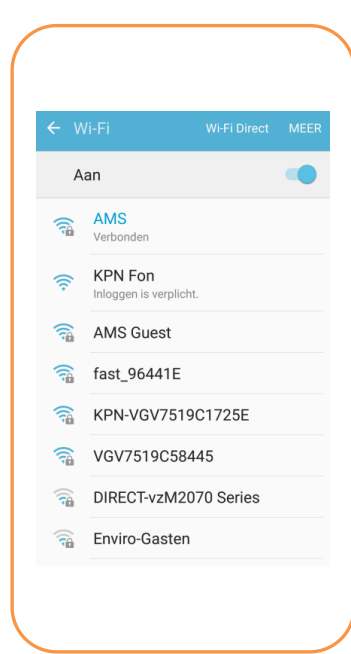

U krijgt nu een scherm te zien dat u geen draadloze verbinding heeft met de Mifi. Klik op de knop Wi-Fi Settings. U wordt vervolgens doorgelinkt naar de Wi-Fi Instellingen van uw telefoon

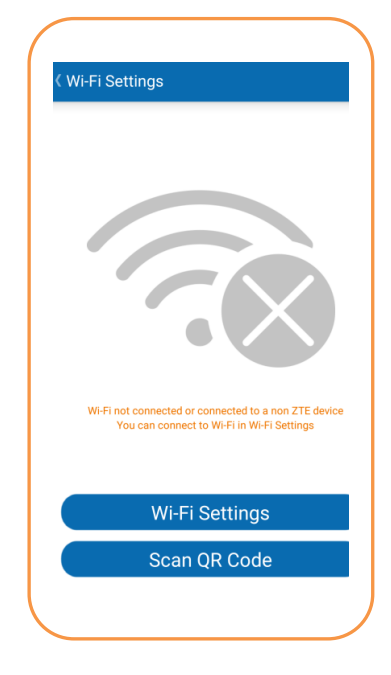

#### U bent nu verbonden met het draadloze netwerk van de Mifi

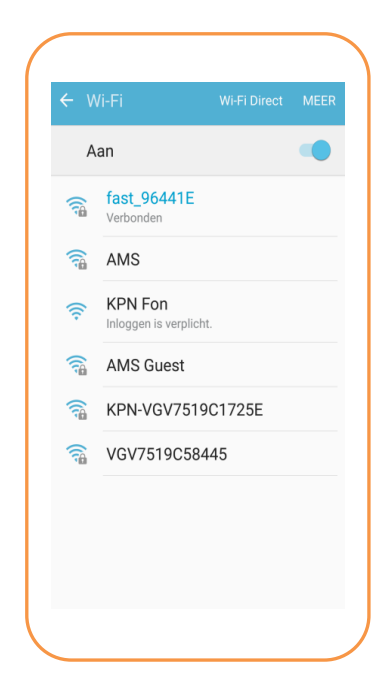

Wanneer er geen internetverbinding is kan het zijn dat u doorverwezen wordt naar onderstaand scherm. Selecteer hier het woord "MEER"

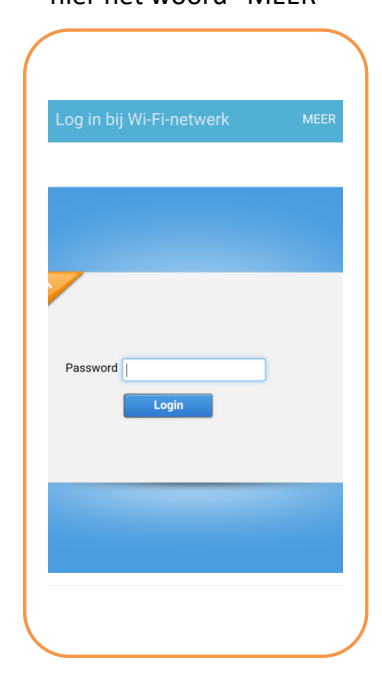

U wordt automatisch teruggestuurd naar uw Wi-Fi instellingen en u blijft nu verbonden met het netwerk zonder Internet. Selecteer ←Wi-Fi en ga naar de ZTELink app.

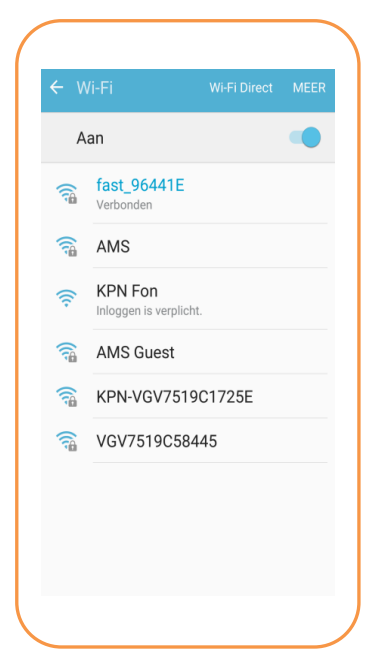

Selecteer "Verbinding behouden" Dit geeft de mogelijkheid de app zonder internet in te stellen."

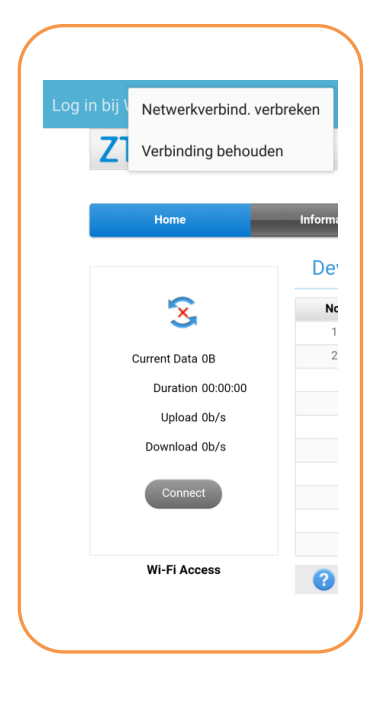

Wanneer u zich in de ZTE app bevindt ziet u dat u verbinding heeft met het netwerk (in dit geval "fast\_96441E "

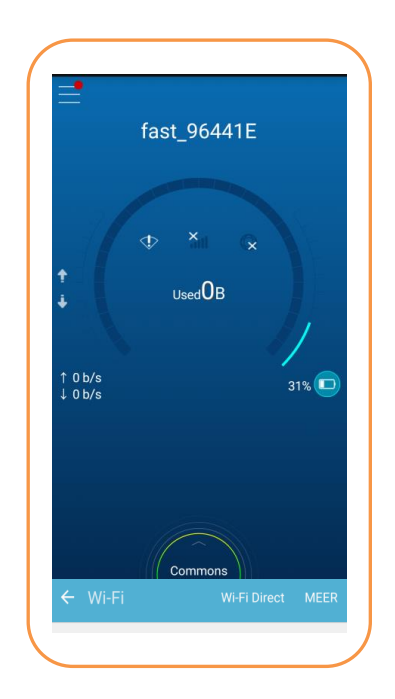

# STAP 4A: Instellingen aanpassen in Mifi via ZTE app

#### Mifi wachtwoord en SIM PIN

Wanneer u linksboven in de hoek een rode stip ziet, bent u nog niet ingelogd op de Mifi met het wachtwoord. Druk hiervoor linksboven in het scherm

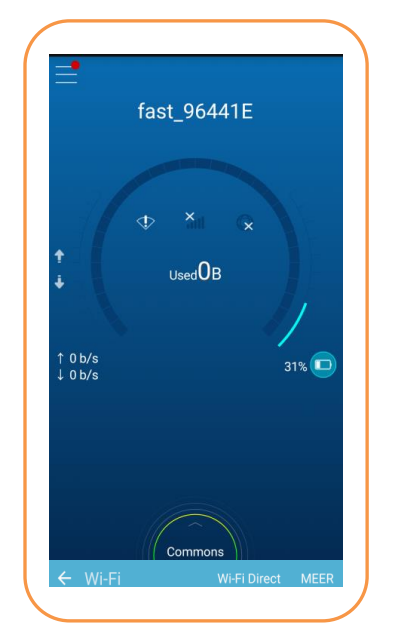

Log vervolgens in met het wachtwoord van de Mifi en vink "save password aan". Standaard is dit wachtwoord "admin"

|     | 00                | P P          | ٩           |        |        | * 7    | 6             | 8% 💼      | 13:      |
|-----|-------------------|--------------|-------------|--------|--------|--------|---------------|-----------|----------|
|     |                   |              |             | Lo     | gin    |        |               |           |          |
|     |                   |              |             |        |        |        |               |           |          |
|     |                   |              |             |        |        |        |               | $\otimes$ |          |
|     | Tips: l<br>are sa | ogin p<br>me | assw        | vord a | nd we  | b logi | n pas         | swore     | ł        |
| 1   | 🔵 Sa              | ive pa       | ISSWO       | ord    |        | forge  | <u>et pas</u> | swor      | <u>d</u> |
|     | (                 | Canc         | el          |        |        | L      | ogin          |           |          |
| † Ω | h/s               |              |             |        |        |        |               |           | Ć        |
| 1   | 2                 | 3            | 4           | 5      | 6      | 7      | 8             | 9         | (        |
| q   | w                 | е            | r           | t      | у      | u      | i             | 0         | F        |
| 1   | a s               | 5 0          | 4           | f      | a      | h      | i             | k         | L        |
| +   |                   |              | <b>∢</b> is |        | Engli  | isł 🕨  |               | 1         |          |
| Svr | n K               | ŝ.           | 4           | Englis | sh(UK) | •      |               |           | Ger      |
|     |                   | ·            |             |        |        |        |               |           |          |

U zit nu in het beheer menu. Ga vervolgens naar Login (waar de rode stip staat)

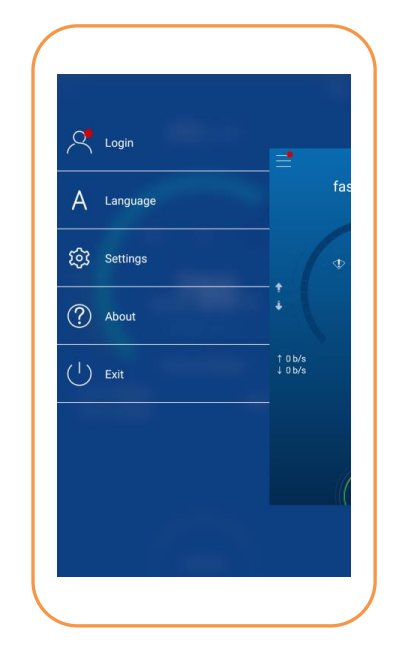

Wanneer uw SIM voorzien is van een PIN code zult u volgende melding krijgen. "SIM card is locked, please click to unlock

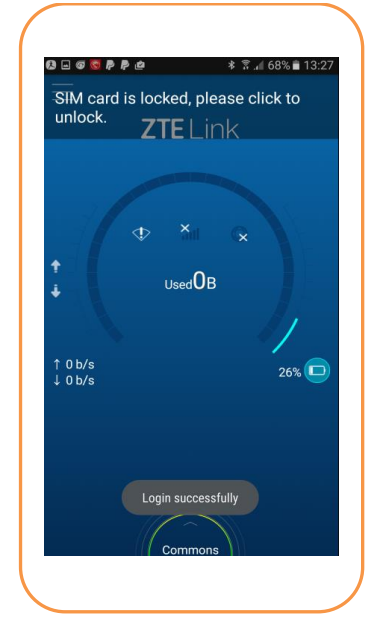

#### PIN SIM kaarten verwijderen (Alleen wanneer de SIM is voorzien van een PIN)

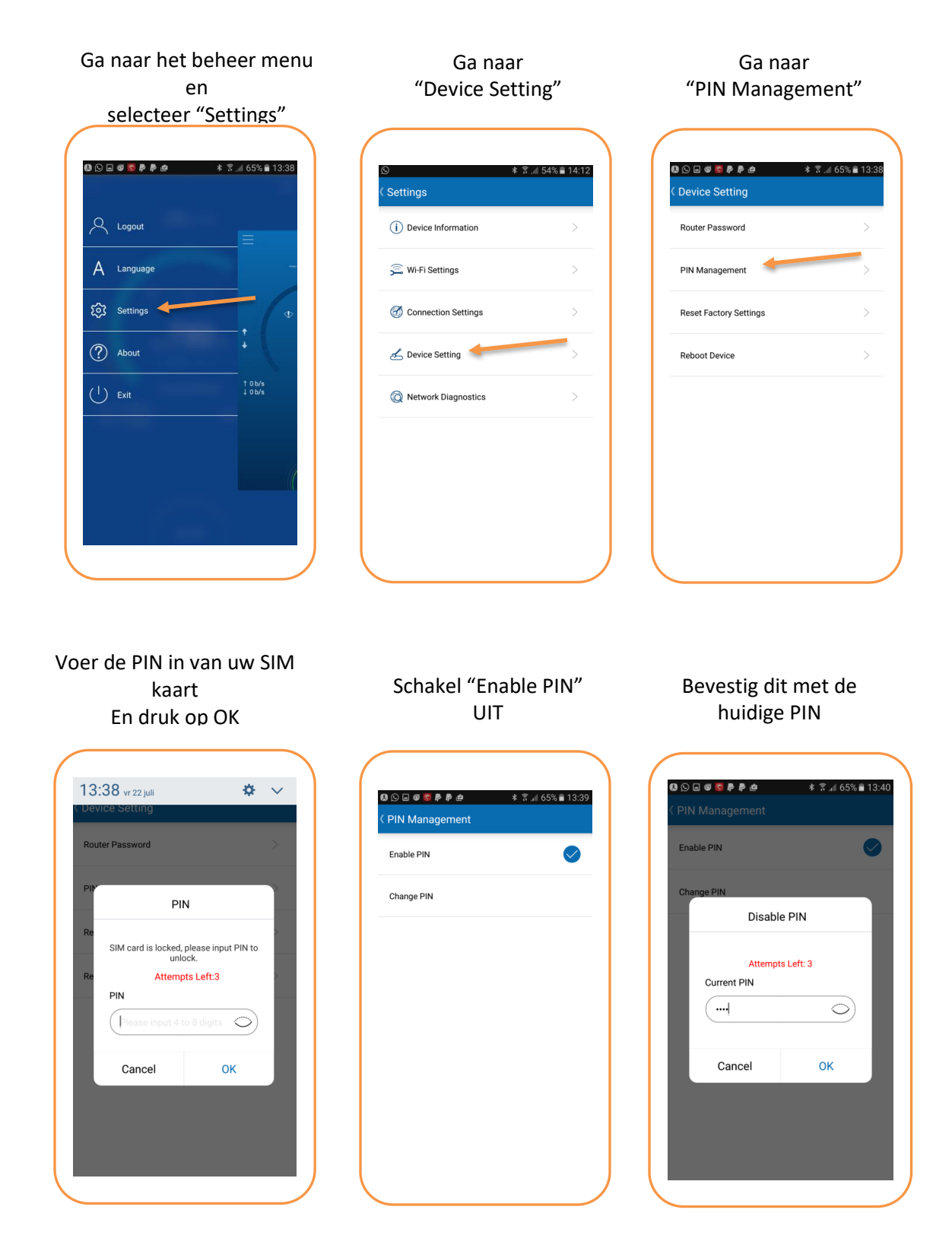

#### **APN Instellingen aanpassen**

Elke provider maakt gebruik van eigen APN instellingen (gegevens om op het internet te komen) Het is belangrijk dat u deze aanpast voor een goede werking van het internet. U vindt de juiste APN instellingen in de handleiding van de betreffende sim kaart.

Ga naar het beheer menu en Selecteer "Settings"

| Logout                |                |
|-----------------------|----------------|
| A Language            |                |
| ố Settings            |                |
| (?) About             |                |
| ( <sup>1</sup> ) Exit | ↑0b/s<br>↓0b/s |
|                       |                |
|                       |                |
|                       |                |

Schakel mobiele data en Data Roam in en Klik op APN naar de APN instellingen te gaan

| Connection Settings     | 5 |
|-------------------------|---|
| Mobile Data             |   |
| Data Roam               |   |
| APN<br>Current APN: Rrt | > |
|                         |   |
|                         |   |
|                         |   |
|                         |   |
|                         |   |

Ga naar "Connection Setting"

| 🛱 Wi-Fi Settings    |   |
|---------------------|---|
|                     | > |
| Connection Settings | > |
| 🚣 Device Setting    | > |
| Network Diagnostics | > |
|                     |   |
|                     |   |

# Connection Mode op manual en ga naar Profile

| s apn          | ≭ 🛪 📶 53% ∎ 14:14 |
|----------------|-------------------|
| Made           |                   |
| Manual         | >                 |
| Profile INTSIM |                   |
|                |                   |
|                |                   |
|                |                   |
|                |                   |
|                |                   |
|                |                   |
|                |                   |
|                |                   |
|                |                   |
|                | 1 4               |

Wanneer u een SIM + Mifi heeft besteld wordt de APN van de meebestelde SIM door ons geprogrammeerd. U hoeft in dat geval enkel de APN te selecteren die wij hebben aangemaakt.

aangemaakt APN \* 🔋 🛋 53% 🛢 14:14 . Profile ۲ Fast Rrt • 🛸 INTSIM Create

Selecteer de door ons

U ziet in het scherm dat u nu gebruik maakt van de geselecteerde APN

|                       | * 🔋 🔟 53% 🛢 14:1 |
|-----------------------|------------------|
| APN                   |                  |
| <b>Mode</b><br>Manual | >                |
| Profile INTSIM        | >                |
|                       |                  |
|                       |                  |
|                       |                  |
|                       |                  |
|                       |                  |
|                       |                  |
|                       |                  |
|                       |                  |
|                       |                  |
|                       |                  |

•

•

Wanneer u een eigen SIM heeft of een SIM los heeft besteld, dan dient u de APN gegevens van uw SIM in te voeren. (zie handleiding SIM voor de juiste APN gegevens)

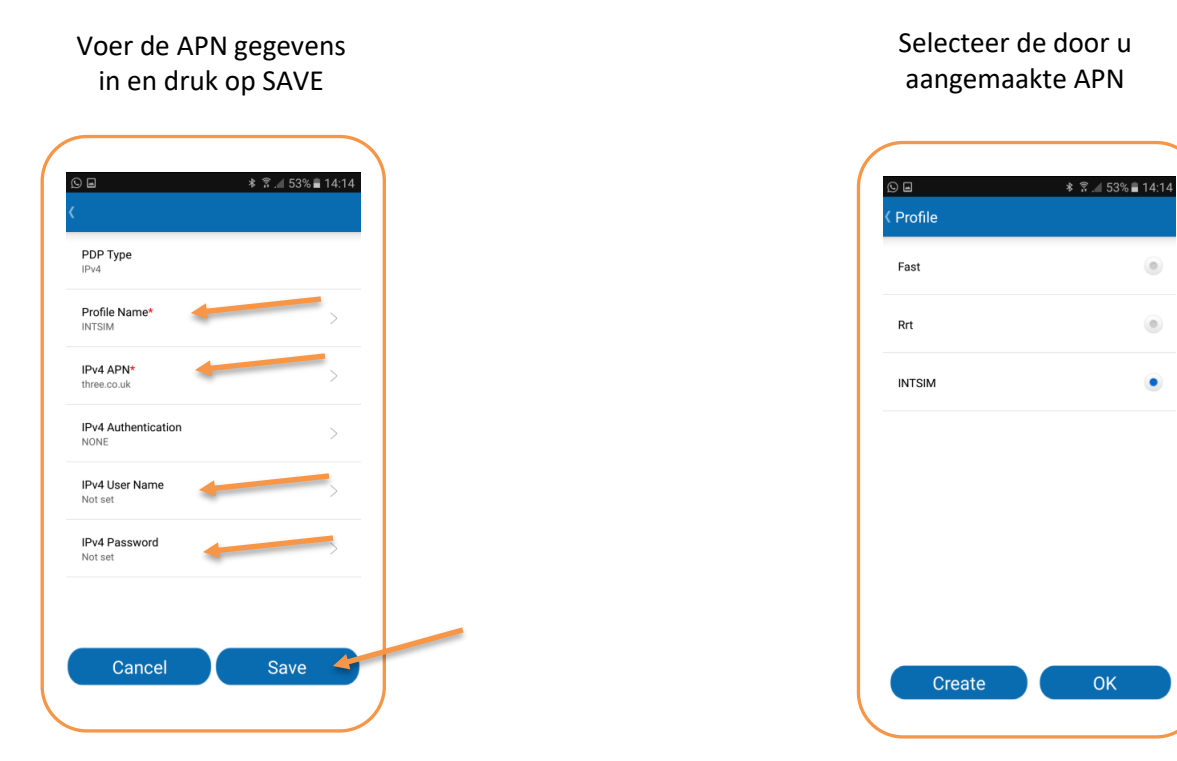

#### Verbruik

Bekijk je verbruik in de ZTELink app. (Houd er rekening mee dat de app soms net anders tellen dan de provider, die alleen de activiteit op het netwerk bijhoudt. Houd dus ruime marges aan in je vergelijking.)

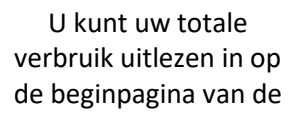

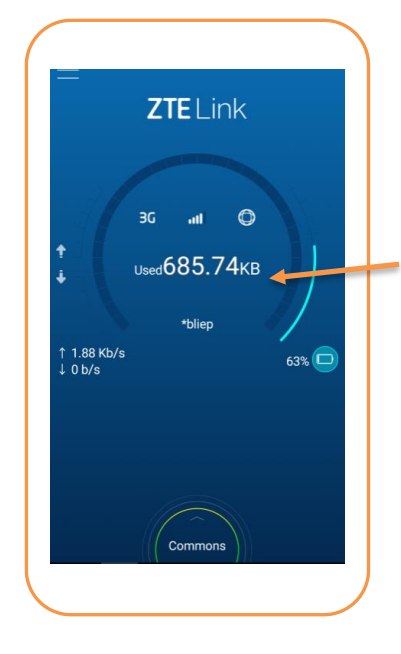

Druk vervolgens op "Clear Statistics"

| Mobile Data                         |   |
|-------------------------------------|---|
| Data Roam                           |   |
| Clear Statistics<br>No clear record | > |
| New guest join inform               |   |
| Start WPS                           | > |
| Shut Down                           | > |
|                                     |   |

U kunt uw tellerstand resetten door op switches te drukken.

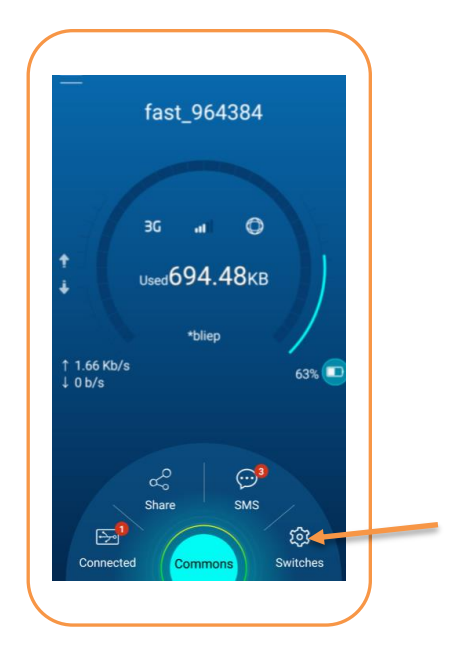

Bevestig uw keuze via ok en uw MB teller wordt gereset naar "0"

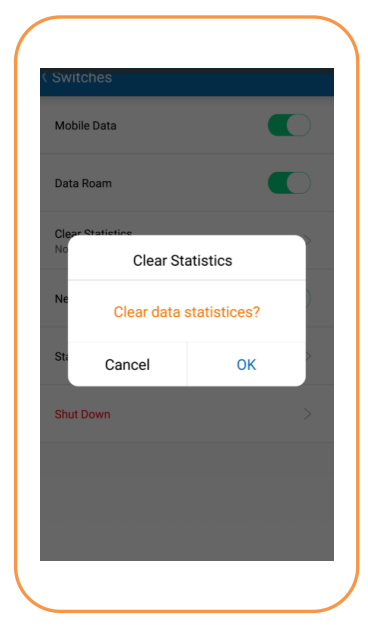

#### SMS Uitlezen.

Door middel van dit menu kunt u SMS berichten ontvangen en/of verzenden. Veel providers zullen u een SMS sturen, wanneer een data bundel bijna verbruikt is. Daarnaast kunt u bij diverse providers ook het resterend tegoed opvragen via SMS. (raadpleeg hiervoor de handleiding van de SIM kaart)

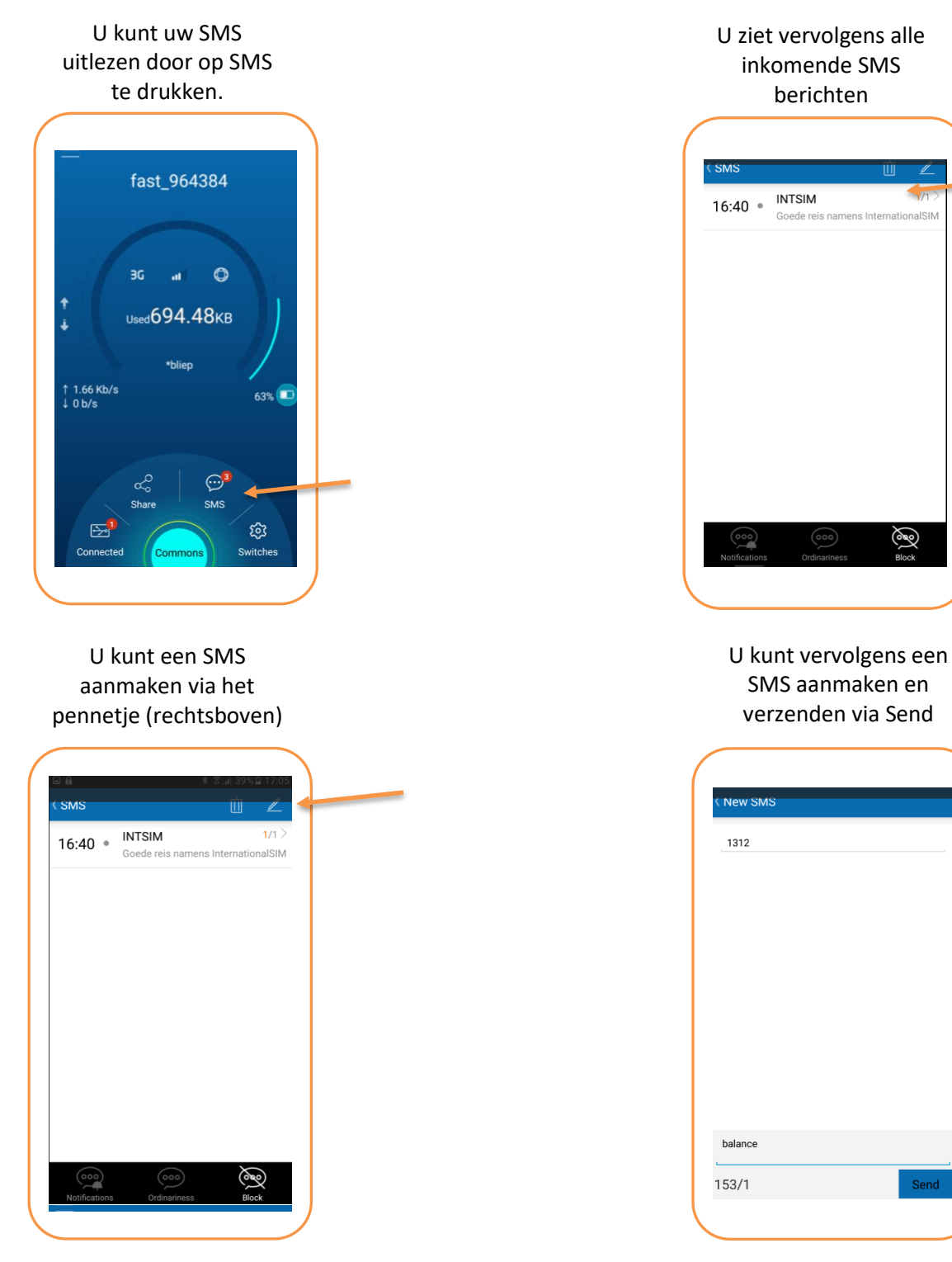

# **STAP 3B:** Verbinding maken via Laptop / Computer

Ga naar uw netwerkinstellingen van uw computer en maakverbinding met het Wifi signaal van uw Mifi.

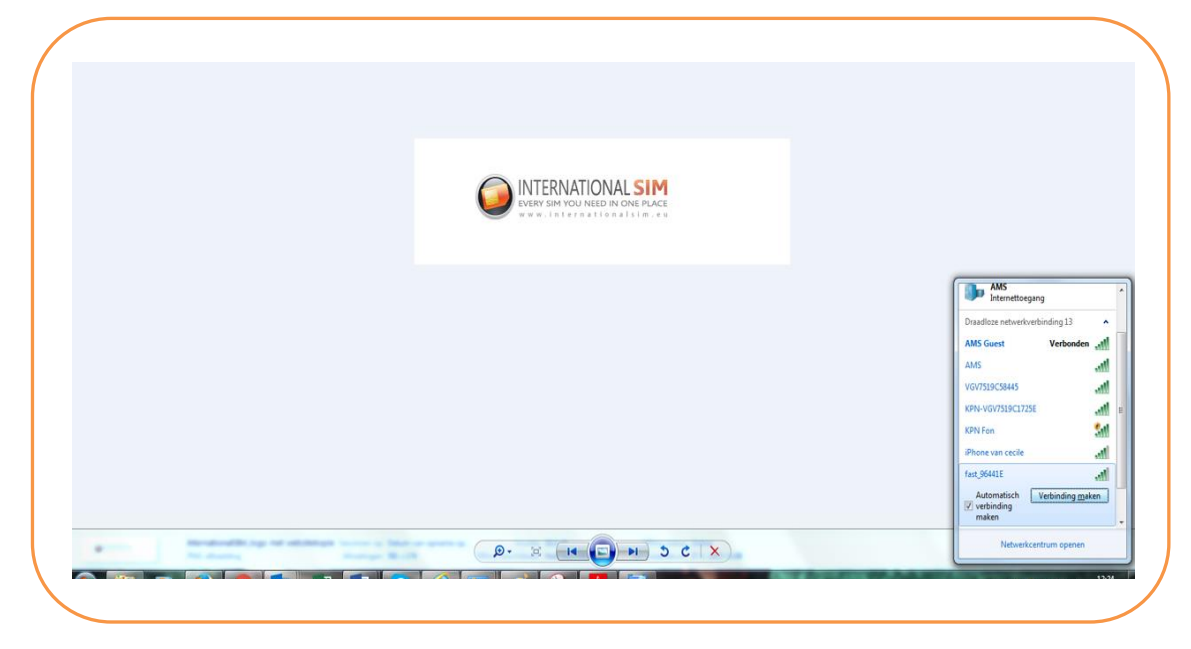

Nadat u verbinding heeft gemaakt met de Mifi wordt u automatisch doorgestuurd naar uw ZTE inlogpagina. Gebeurd dit niet open dan uw internetbrowser en ga naar de inlogpagina via 192.168.0.1 Log vervolgens in met het wachtwoord van de Mifi. Standaard is dit wachtwoord "**admin**" U bent vervolgens ingelogd op de Mifi en kunt nu de Mifi instellen/configureren.

| Muthan 125700071 under untraining | D = C S 36 Mobile Hotspot × |  |
|-----------------------------------|-----------------------------|--|
|                                   |                             |  |
|                                   |                             |  |
|                                   |                             |  |
|                                   |                             |  |
|                                   |                             |  |
|                                   |                             |  |
|                                   |                             |  |
|                                   |                             |  |
|                                   |                             |  |
|                                   |                             |  |
|                                   | Password                    |  |
|                                   | Login                       |  |
|                                   |                             |  |
|                                   |                             |  |

# STAP 4B: Instellingen aanpassen in Mifi via Computer / Laptop

#### **SIM PIN**

Indien uw SIM is beveiligd met een PIN code, krijgt u na het inloggen een melding dat u de PIN van uw SIM moet invoeren. Voer de PIN Code in en druk op "Apply"

| C 3G Mobile Hots                                                                | pot          |                                                           | Limited Service 📍 🕱 🤀   | 🔆 🔳 🛜 💷 51% |
|---------------------------------------------------------------------------------|--------------|-----------------------------------------------------------|-------------------------|-------------|
|                                                                                 |              |                                                           |                         | Logou       |
| Home                                                                            | Information  | SMS                                                       | Phonebook               | Settings    |
| Current Data 0B<br>Duration 00:00:00<br>Upload 0B/s<br>Download 0B/s<br>Connect | Dovico Infor | SIM card is locke<br>unlock.<br>Attempts Left: 3<br>PIN * | ed, please input PIN to | Apply       |

We raden u aan om de PIN van uw SIM te verwijderen, zodat u niet opnieuw uw Pin hoeft in te voeren bij het opnieuw opstarten van uw Mifi.

Ga hiervoor naar: Settings  $\rightarrow$  Device Settings  $\rightarrow$  PIN Management

| Home                                  | Information | SMS                                   | Phonebook  | Settings |
|---------------------------------------|-------------|---------------------------------------|------------|----------|
| Quick Settings                        | PIN Manag   | jement                                |            |          |
| Network Settings                      |             | PIN Status <ul> <li>Enable</li> </ul> | Change PIN |          |
| Device Settings                       | <b>\</b>    | Oisable                               |            |          |
| Account Management     PIN Management |             | Current PIN *                         |            |          |
| > Reset                               |             | Attempts Left: 3                      | 3          |          |
| <ul> <li>Restart</li> </ul>           |             |                                       |            | Арр      |
| Power Save                            | ?           |                                       |            |          |
| Firewall                              |             |                                       |            |          |
| Router Settings                       |             |                                       |            |          |

#### **APN Instellingen aanpassen**

Elke provider maakt gebruik van eigen APN instellingen (gegevens om op het internet te komen) Het is belangrijk dat u deze aanpast voor een goede werking van het internet.

Wanneer u een SIM + Mifi heeft besteld wordt de APN van de mee bestelde SIM door ons geprogrammeerd. U hoeft in dat geval enkel de APN te selecteren voor de SIM die u gebruikt.

Ga hiervoor naar: Settings  $\rightarrow$  Network Settings  $\rightarrow$  APN (Selecteer vervolgens het juiste profiel)

| ZTE 3G Mobile Ho                  | otspot         | HSPA+ *I  | bliep ¶  ⊕†↓ ₪ | <b>21 6</b> 🏹 ( |
|-----------------------------------|----------------|-----------|----------------|-----------------|
| Home                              | Information    | SMS       | Phonebook      | Settings        |
| Quick Settings                    | APN            |           |                |                 |
| Network Settings Dial up Settings | Current APN    | Fast      |                |                 |
| Network Selection                 | Mode           | ○ Auto    | I              |                 |
| > APN                             | Profile        | Fast      | Add New        |                 |
| Wi-Fi Settings                    | PDP Type       | Fast      |                |                 |
| Device Settings                   | Profile Name * | Duitsland |                |                 |
| Firewall                          | Profile Name   | Kroatie   |                |                 |
| Router Settings                   | APN *          | fast.m2m  |                |                 |
|                                   | Authentication | NONE      | $\sim$         |                 |
|                                   | User Name      |           |                |                 |
|                                   | Password       |           |                |                 |

Wanneer u een eigen SIM heeft of een SIM los heeft besteld, dan dient u de APN gegevens van uw SIM in te voeren. (zie handleiding SIM voor de juiste APN gegevens)

| C B 3G Mobile Hot                    | tspot       | HSPA+             | *bliep 🎢 🎟 🌐 🕇 🖬 🗠 | 1 🗖 🛜 🗖  |
|--------------------------------------|-------------|-------------------|--------------------|----------|
|                                      |             |                   |                    |          |
| Home                                 | Information | SMS               | Phonebook          | Settings |
| Quick Settings                       |             |                   |                    |          |
| Network Settings                     |             |                   |                    |          |
| <ul> <li>Plai-up Settings</li> </ul> | Cur         | rent APN Fast     |                    |          |
| Network Selection                    |             | Mode 🔿 Auto 💿 Man | ual                |          |
| > APN                                | )           | Profile Fast      | Add New            |          |
| Wi-Fi Settings                       | P           |                   |                    |          |
| Device Settings                      |             |                   |                    |          |
| Firewall                             | Prot        | He Name * Fast    |                    |          |
| Router Settings                      |             | APN * fast.m2m    |                    |          |
|                                      | Authe       | ntication NONE    | $\sim$             |          |
|                                      | Us          | er Name           |                    |          |
|                                      | F           | assword           |                    |          |
|                                      |             |                   |                    |          |

Ga hiervoor naar: Settings  $\rightarrow$  Network Settings  $\rightarrow$  APN (Add New)

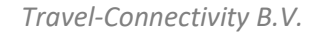

Tel: +31 (0)85-016 03 17 • website: www.internationalsim.nl

Vul vervolgens de APN gegevens in van de SIM kaart die u gebruikt en druk op Apply.

| Home       Information       SMS       Phonebook       Settings         Quick Settings       APN       APN       Fast       Image: Current APN       Fast       Image: Current APN       First       Image: Current APN       First       Image: Current APN       First       Image: Current APN       First       Image: Current APN       First       Image: Current APN       First       Image: Current APN       First       Image: Current APN       First       Image: Current APN       First       Im |                                      |                |                 |           | Logo     |
|----------------------------------------------------------------------------------------------------|--------------------------------------|----------------|-----------------|-----------|----------|
| Curick Settings       APN         > Dial-up Settings       Current APN       Fast         > Network Selection       Mode       Auto          Manual         > APN       Profile       Fast         Wi-Fi Settings       Pop Type       IPv4         Device Settings       Profile Name       Profile naam         Firewall       APN       APN. naam         Router Settings       User Name       Gebruikersnaam                                                                                                    | Home                                 | Information    | SMS             | Phonebook | Settings |
| Network Settings       > Dial-up Settings       > Network Selection       > Network Selection       > APN       Wi-Fi Settings       Device Settings       Firewall       Router Settings       APN       Apple       Intervention       APN       Berline       Profile Name       Profile Name       APN.naam       Authentication       NoNE       User Name                                                                                                    | Quick Settings                       | APN            |                 |           |          |
| > Dial-up Settings     Current APN     Fast       > Network Selection     Mode     Auto @ Manual       > APN     Profile     Fast     Cancel       Wi-Fi Settings     PDP Type     IIPv4     IIPv4       Profile Name     Profile naam     APN.naam       Router Settings     Authentication     NONE       User Name     Gebruikersnaam     Gebruikersnaam                                                                                                    | Network Settings                     |                |                 |           |          |
| Network Selection     Mode     Auto @ Manual       APN     Profile     Fast     Cancel       Wi-Fi Settings     PDP Type     IIPv4       Device Settings     Profile Name     Profile naam       Router Settings     APN     APN.naam       Kuthentication     NONE       User Name     Gebruikersnaam                                                                                                    | <ul> <li>Dial-up Settings</li> </ul> | Current APN    | Fast            |           |          |
| > AFN     Profile     Fast     Cancel       Wi-Fi Settings     PDP Type     IPv4       Device Settings     Profile Name     Profile naam       Firewall     PPN     APN.naam       Router Settings     Authentication     NONE       User Name     Gebruikersnaam     Gebruikersnaam                                                                                                    | Network Selection                    | Mode           | 🔿 Auto 💿 Manual |           |          |
| Wi-Fi Settings     PDP Type     Post     Control       Device Settings     PDP Type     IPv4     IPv4       Firewall     Profile Name     Profile naam       Router Settings     APN     APN.naam       Authentication     NONE     Implementation       User Name     Gebruikersnaam     Implementation                                                                                                    |                                      | Profile        | Fact            | Cancel    |          |
| Device Settings     PDF Type     IPv4       Firewall     Profile Name     Profile naam       Router Settings     APN     APN.naam       Authentication     NONE     Gebruikersnaam                                                                                                    | Wi-Fi Settings                       |                | 1 631           |           |          |
| Firewall     Profile Name     Profile naam       Router Settings     APN     APN.naam       Authentication     NONE     VONE       User Name     Gebruikersnaam                                                                                                    | Device Settings                      | PDP Type       | IPv4            | ~         |          |
| Router Settings     APN *     APN.naam       Authentication     NONE     ~       User Name     Gebruikersnaam                                                                                                    | Firewall                             | Profile Name * | Profiel naam    |           |          |
| Authentication     NONE       User Name     Gebruikersnaam                                                                                                    | Router Settings                      | APN *          | APN.naam        |           |          |
| User Name Gebruikersnaam                                                                                                    |                                      | Authentication | NONE            | ~         |          |
|                                                                                                    |                                      | User Name      | Gebruikersnaam  | 4         |          |
| Password ••••••                                                                                                    |                                      | Password       | •••••           |           |          |
| Appiy                                                                                                    |                                      |                |                 |           | Apply    |

#### Verbruik

Bekijk je verbruik in de via de browser. (Houd er rekening mee dat de app soms net anders tellen dan de provider, die alleen de activiteit op het netwerk bijhoudt.

Ga hiervoor naar: Information  $\rightarrow$  Statistics.

U kunt uw Data tellerstand resetten door op **Clear** te drukken

| Home               | Information                  | SMS                   | Pho                         | onebook        | Settings        |
|--------------------|------------------------------|-----------------------|-----------------------------|----------------|-----------------|
| evice Information  | Statistics                   |                       |                             |                |                 |
| ata Limit Settings |                              |                       | Upload                      |                | Download        |
|                    | Speed                        |                       | 0b/s                        |                | 0b/s            |
|                    |                              | Duration              | Downloaded                  | Uploaded       | Total Used Data |
|                    | Current Connection           | 00:38:03              | 0B                          | 135.07KB       | 135.07KB        |
|                    | Current Month                | 00:39:51              | 0B                          | 158.52KB       | 158.52KB        |
|                    | Data usage is approximate or | nly. For actual usage | e, please refer to your net | work operator. | Clear           |
|                    |                              |                       |                             |                |                 |

#### SMS Uitlezen.

Door middel van dit menu kunt u SMS berichten ontvangen en/of verzenden. Veel providers zullen u een SMS sturen, wanneer een data bundel bijna verbruikt is. Daarnaast kunt u bij diverse providers ook het resterend tegoed opvragen via SMS. (raadpleeg hiervoor de handleiding van de SIM kaart)

| Home       | Information                    | SMS              | Phonebook | Settin |
|------------|--------------------------------|------------------|-----------|--------|
| Device SMS | Device SMS (1                  | 1/100)           |           |        |
| SIM SMS    | New Delete                     | Refresh          |           |        |
|            |                                |                  |           |        |
|            | Goede reis namens              | InternationalSIM |           |        |
|            | <b>(</b> ) 2016-07-22 16:40:20 |                  |           |        |
|            |                                |                  |           |        |
|            |                                |                  |           |        |

Ga hiervoor naar het SMS Menu

# **STAP 5**:

#### Iconen wijzen u de status

Als alle instellingen goed zijn ingevoerd, is de MIFI direct gebruiksklaar

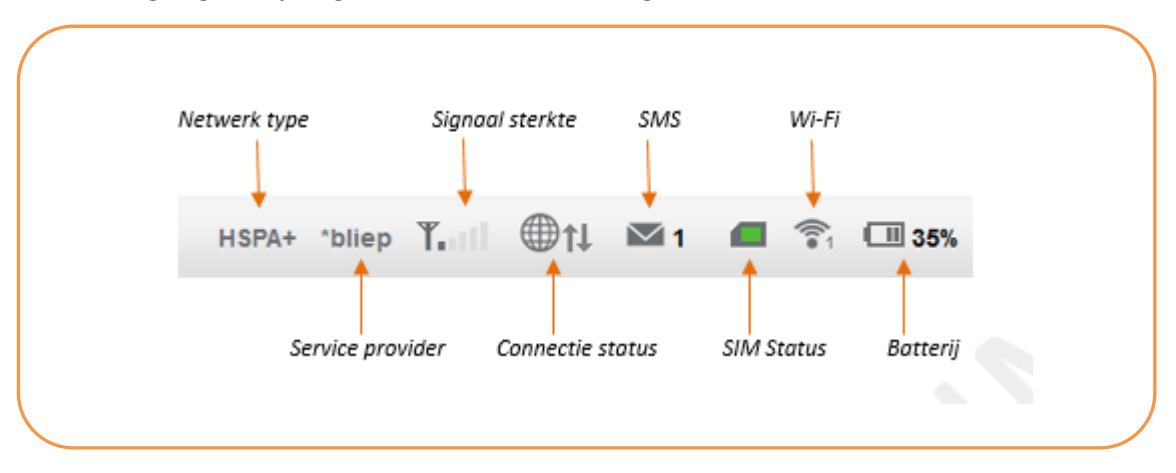

# FAQ

| Vraag:<br>Antwoord: | <ul> <li>Mijn apparaat kan niet verbinden met ZTE Mifi via Wi-Fi.</li> <li>1.Controleer of de Wi-Fi functie van de Mifi geopend kan worden en of de Wi-Fi indicator op het scherm actief is.</li> <li>2. Stel vast of de WiFi van de computer, telefoon, tablet goed werkt.</li> <li>3. Stel vast of het SSID van de computer hetzelfde is als van de Mifi. Check of de wachtwoorden overeen komen.</li> <li>4. Stel vast of de computer dezelfde encryptie gebruikt als de Mifi</li> <li>5. Tracht opnieuw verbinding te maken met de Mifi</li> </ul>                                                                                                    |
|---------------------|----------------------------------------------------------------------------------------------------|
| Vraag:<br>Antwoord: | Wat is het default SSID en wachtwoord van de ZTE Mifi<br>De gebruiker kan het standaard SSID en wachtwoord (key) terugvinden op het<br>display van de Mifi                                                                                                    |
| Vraag:<br>Antwoord: | Hoe lang kan ZTE Mifi batterij gebruikt worden?<br>In de standby stand, ongeveer 120 uur.<br>In de actieve stand ongeveer 4 uur.                                                                                                    |
| Vraag:<br>Antwoord: | Hoe kun je de ZTE Mifi inschakelen?<br>Houdt de powerknop gedurende 3 s ingedrukt en het apparaat start op.                                                                                                    |
| Vraag:<br>Antwoord: | <ul> <li>Ik krijg geen internetverbinding. Wat nu?</li> <li>Controleer je bereik</li> <li>Controleer in het scherm van je toestel of je bereik hebt</li> <li>Als je toestel maar 1 of zelfs 0 balkjes/streepjes ontvangst toont, dan is het bereik te slecht voor een goede verbinding. De internetsnelheid kan dan ook lager zijn.</li> <li>Heb je een 2G, G of E in je display staan? Dan gebruikt je toestel internet over het GPRS-netwerk (2G). De internetsnelheden zijn dan aanzienlijk lager of niet voldoende voor bepaalde internettoepassingen</li> <li>Heb je weinig bereik? Soms helpt het om een andere plek met beter bereik op te zoeken, bijvoorbeeld dichter bij het raam of buitenshuis.</li> <li>Controleer de instellingen van je Mifi</li> <li>Controleer of bij 'Mobiele Data'' of 'Mobiele Gegevenstoegang' AAN heeft staan.</li> <li>Controleer of u Roaming AAN heeft staan</li> <li>Controleer of u de APN goed heeft ingesteld</li> </ul> |

Klantenservice

De Klantenservice is als volgt te bereiken

- support@travel-connectivity.com
- +31 (0)85 016 03 17 (ma t/m vr van 10.00 tot 16.00 uur)